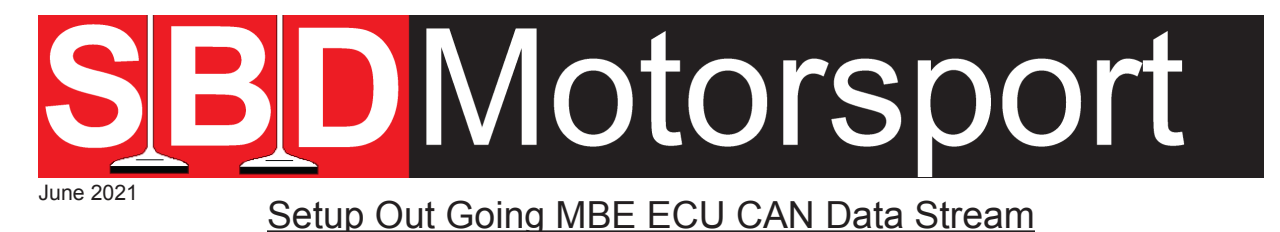

This information is provided free, but if you require further technical support Team Viewer sessions can be provided by our Technicians and these are normally sold in 1 hourly slots. Please contact SBD for current prices.

Please note that we can only provide information & assistance on our MBE devices, NOT on receiving devices.

Go to 'System', select ' Setup ECU Data Stream'

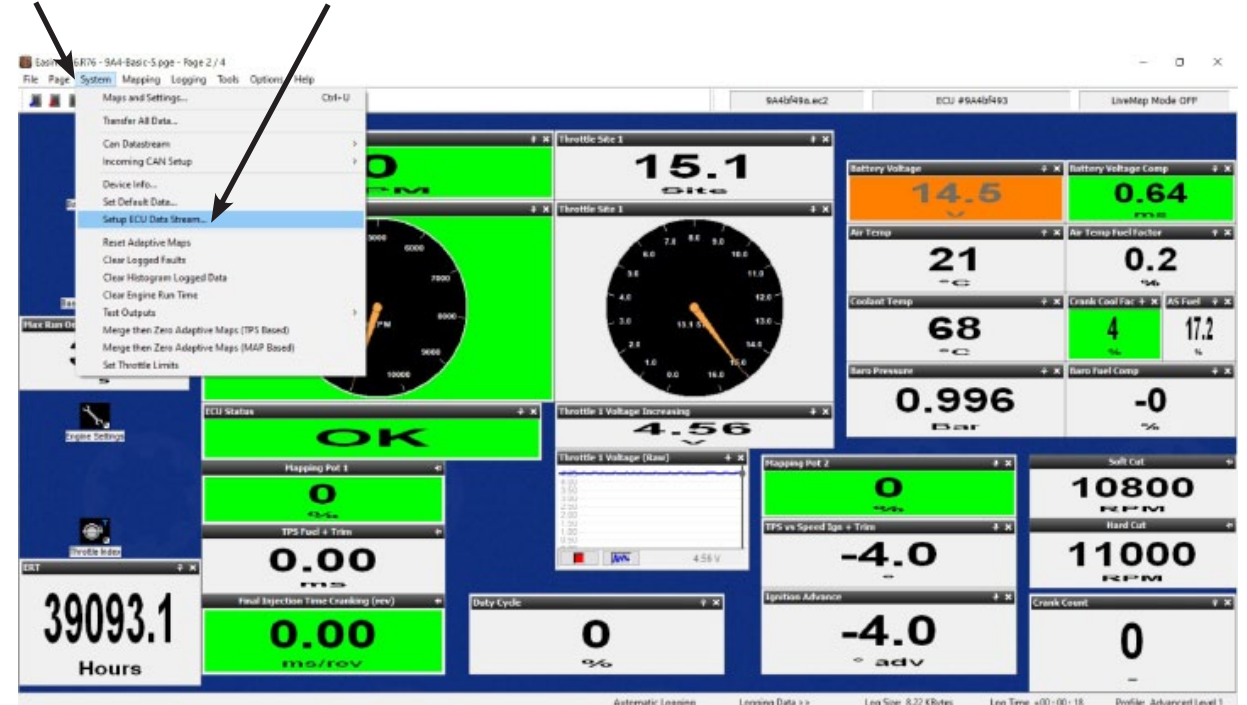

Please note there is an option for 'CAN Datastream' in the System dropdown, this is for older devices that have been set up in the past such as most AiM templates.

## We recommend you make a copy of the Map in ECU and save it before doing any work and always save any changes in a new map.

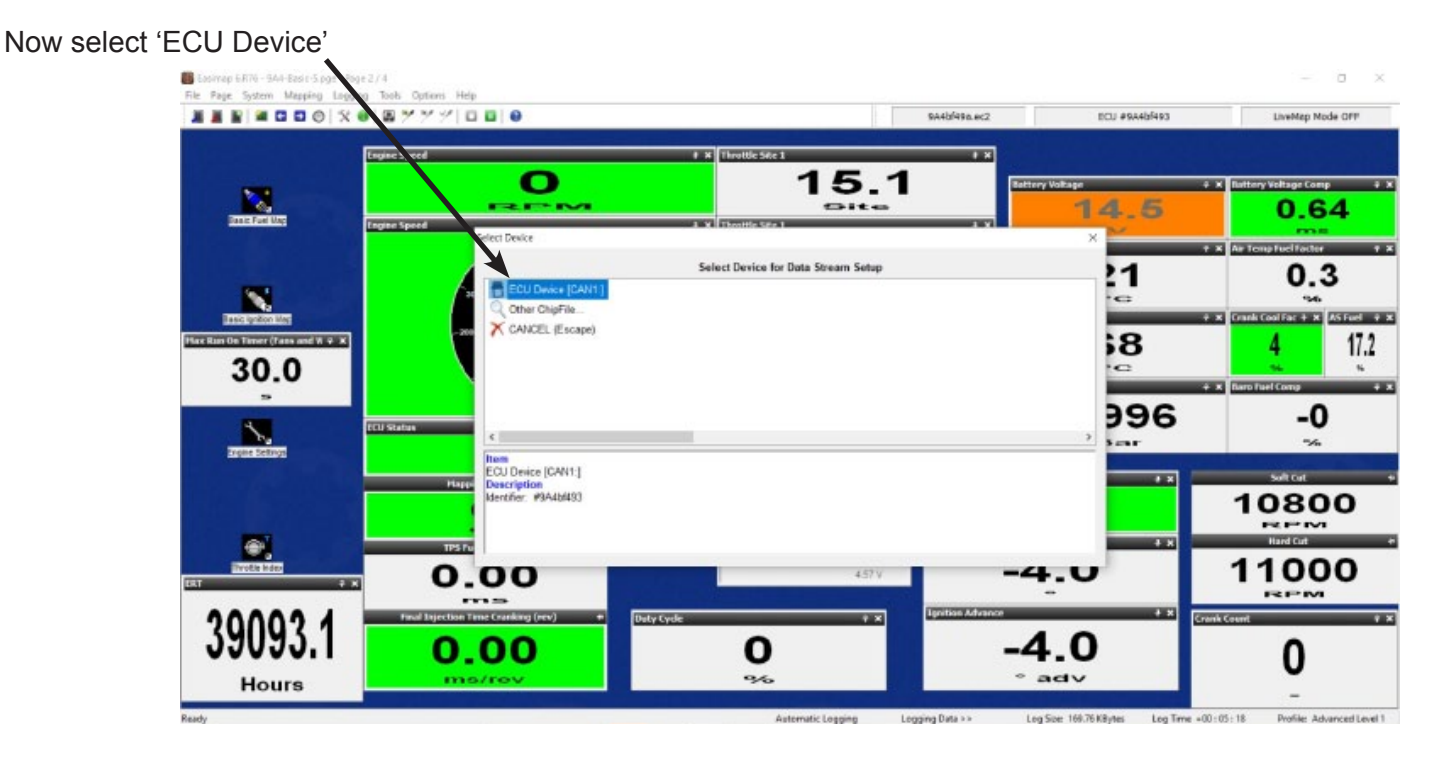

Set the 'Data Stream Broadcast Channel' - example set to 32E. Contact supplier of device you are connecting to get advice about what information they require.

| Send BCD Broadcast Datastream Send BCD Broadcast Datastream Send B | 📓 📾 🖬 🗑 🗑 🛠 🕘 🗃 🏸 | 771000                                                                                                    |                                                                                                    | \$A4bf498.ec2                                                                                                    | ISCU #9A4bf493                                | LiveMap Mode OFF                                                                                                    |
|----------------------------------------------------------------------------------------------------|-------------------|----------------------------------------------------------------------------------------------------|----------------------------------------------------------------------------------------------------|----------------------------------------------------------------------------------------------------|-----------------------------------------------|----------------------------------------------------------------------------------------------------|
| Save Setup to File                                                                                                    |                   | Setup ECU & roadcast Dransteren<br>Ceta Steam Insekast Channel<br>Number of Messages To Eand<br>Auslable Channels<br>Progres Speed Setup & Limiter<br>Dright Speed Setup & Limiter<br>Dright Speed Setup & Limiter<br>Dright Speed Setup & Limiter<br>Dright Speed Setup & Limiter<br>Dright Speed Setup & Limiter<br>Dright Speed Setup & Limiter<br>Dright Speed Set (8)<br>Dright Speed Set (8)<br>Dright Spe | Dets Green Setz      Dets Green Setz      Dets      Dets | CulDevice (CAN12)<br>primit<br>primit<br>graz Speed «Gan byte ><br>modified -<br>modified -<br>modified -<br>modified -<br>modified - | ×                                             | Kenterry Vettage Comp     O_64     Force     O.63     Force Fuel freeher     O.63     Software     O.63     O.63     O.63     O.64     Force Fuel freeher     O.63     O.64     O.64     O. |
| 9093.1                                                                                                    |                   | Control     Control     Contro     Control     Control     Control     Control     Control     Co                                                                                                    | Clear Al     Minimum Value 0 RPM     Minimum Value 0 RPM     Minimum Value 655     Bit resolution +11bit                                                                                                    | H at 0 decimal =<br>35 RPM at 55335 decimal =<br>= 1 RPM                                                                              | Save Setup to Fig Load Setup from Pile 32 Com |                                                                                                    |
|                                                                                                    | 9095.1            |                                                                                                    | -                                                                                                    |                                                                                                    | Save Cancel                                   | 0                                                                                                    |
|                                                                                                    |                   |                                                                                                    | -                                                                                                    |                                                                                                    |                                               | U                                                                                                    |

Set 'Number of Messages to Send' 1 selected in sample (8 Maximum). Contact supplier of device you are connecting to for advice about number of messages.

START OF MESSAGE 1' Id0 the Id will normally need to be changed to say 1 and if more messages are used each message will increase e.g. 1, 2, 3,

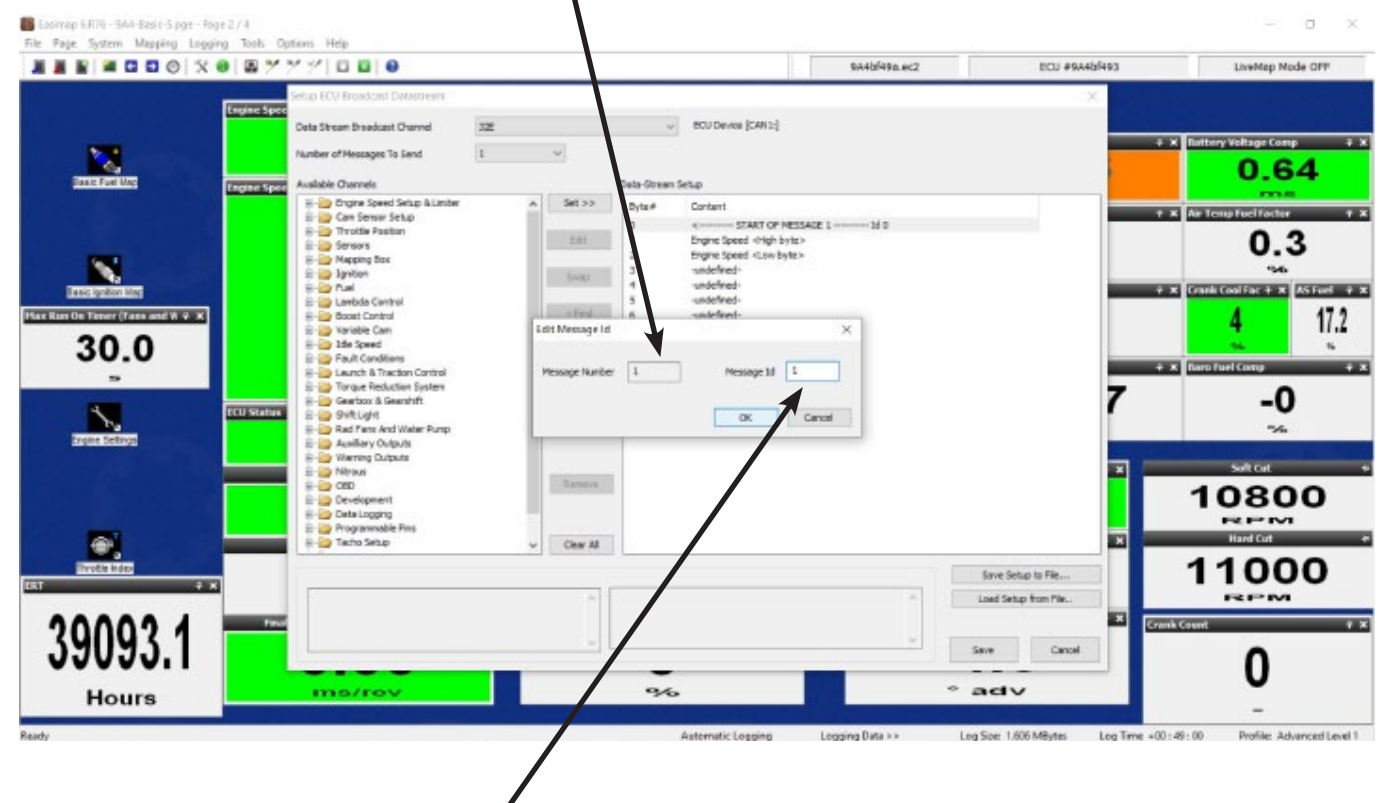

Click on the Id and change as required

## To set a channel: Highlight the channel you want to set.

| Position Site A V TEST & Busilion                                                                               | Setup FOU Report Catadream                                                     | <u> </u>                                                                            | AND HE BCZ                               |                      | Throttle 1 Voltag | R 4 K ERT                                                                                                    |
|----------------------------------------------------------------------------------------------------|--------------------------------------------------------------------------------|-------------------------------------------------------------------------------------|------------------------------------------|----------------------|-------------------|----------------------------------------------------------------------------------------------------|
| 0.976                                                                                                    | Ceta Stream Drawdcast Channel 32                                               | · Sample SAD-0                                                                      | aa COP 24-1 Map.ecc" ChipMe in ‹Projecte | signa                | 0.03              | 30 0.030                                                                                                    |
| 0.3/t                                                                                                    | Number of Hessages To Send                                                     |                                                                                     |                                          |                      | Throttle 1 Voltag | e Increasing + X                                                                                                    |
| on the second second second second second second second second second second second second second second second | Available Channels                                                             | Dett. Stream Setup                                                                  |                                          |                      |                   |                                                                                                    |
|                                                                                                    | Bigers Speed Setup &Linter                                                     | Set >> Dyte Content<br>0 Content                                                    | T OF MESSAGE 1 1d 1                      |                      | c +× Bat          | tery Voltage Comp                                                                                                    |
| 0,030                                                                                                    | O soft at                                                                      | Enti 1 undefined-<br>2 undefined-                                                   |                                          |                      | 30                | 0.030                                                                                                    |
| m Lambda Control Status                                                                                         | Rev anit from road speed     O     Revalutor Counter                           | seign 3 undefined-                                                                  |                                          |                      | + × Ar            | Temp Fuel Factor                                                                                                    |
| 0.030                                                                                                    | Rev Douter Index     Of Rate Of Drange of Engine Speed     South Street Street | <find -undefined-<="" 6="" td=""><td></td><td></td><td>30</td><td>0.030</td></find> |                                          |                      | 30                | 0.030                                                                                                    |
| n Trèn                                                                                                    |                                                                                | / Unicated                                                                          |                                          |                      | + × Cor           | dant Fuel Factor                                                                                                    |
| 0.030                                                                                                    | E 😳 Can Selar Setup                                                            |                                                                                     |                                          |                      | 30                | 0,030                                                                                                    |
| demo                                                                                                    | E Serson                                                                       |                                                                                     |                                          |                      | 20                | 0.020                                                                                                    |
| 0 0 0 0                                                                                                    | E ignition<br>E ignition                                                       |                                                                                     |                                          |                      | 50<br>no          | 0.030                                                                                                    |
| 0.030                                                                                                    | B-O Ruel                                                                       | Ramove                                                                              |                                          | 1                    | + × Engine Sy     | inch status -                                                                                                    |
| Нар Оитрол                                                                                                    | E go Goost Granton                                                             |                                                                                     |                                          |                      |                   |                                                                                                    |
| 0.030                                                                                                    | H in Sped                                                                      | Clear All                                                                           |                                          |                      | + x Selt Cut      | 9.939                                                                                                    |
| demo                                                                                                    | Engine Speed                                                                   | Marine on Value & DOM at A design                                                   |                                          | Save Setup to File   | Hard Cat          |                                                                                                    |
| Se Dank A (Lower)                                                                                               | This is the primary input or the fuel and ignition maps                        | Maximum Value 65535 RIPM at 655<br>Bit resolution +1bit = 1 RIPM                    | 35 decimal                               | Load Setup from Pile |                   | 0,030                                                                                                    |
| 0 0 2 0                                                                                                    |                                                                                | -                                                                                   | *                                        | Save Cancel          | CU Status +       | 0.030                                                                                                    |
|                                                                                                    |                                                                                |                                                                                     |                                          |                      |                   | and the second second sec |

Find the required information in the folders, example shows 'Engine Speed'. Click 'Set'.

You will need to then set the Byte order. We normally use High to Low', if using both bytes and if using single byte only, we would normally use 'High Byte Only', but you would need to confirm this with the Device supplier.

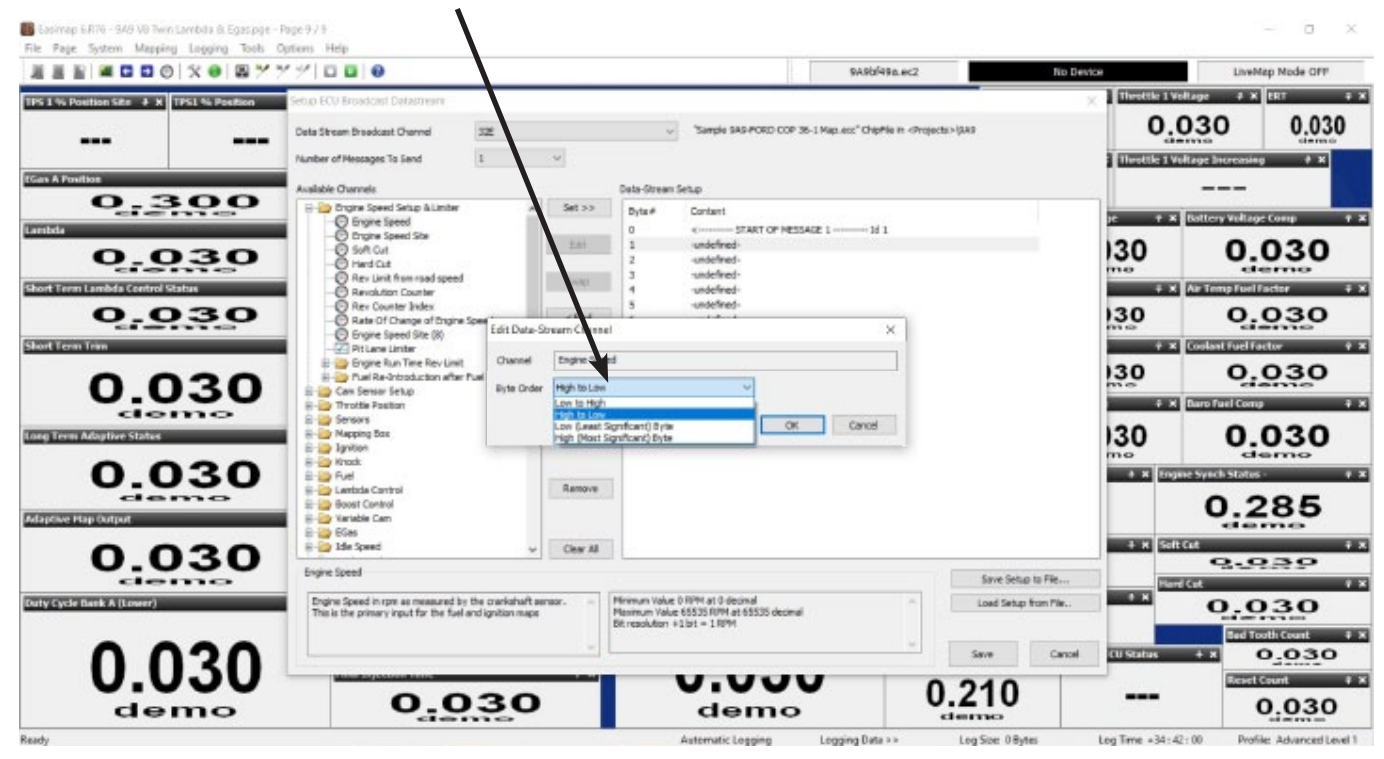

Please make sure you save changes regularly.

|                                                                                                    | Second Different and Testantinears                                                                     |                                                                                                    |                                                                                           | \$A901496.ec2                                  | No De                 | Throttle 1 Vol                                                                                                    | LiveMap Mode OFF                                                                                                    |
|----------------------------------------------------------------------------------------------------|----------------------------------------------------------------------------------------------------|----------------------------------------------------------------------------------------------------|-------------------------------------------------------------------------------------------|------------------------------------------------|-----------------------|----------------------------------------------------------------------------------------------------|----------------------------------------------------------------------------------------------------|
|                                                                                                    | Data Stream Drankast Channel 322<br>Number of Hescages To Sand 1                                       | w                                                                                                    | V Sample SAS POED COP 3                                                                   | 5-1 Map.ecc <sup>®</sup> ChipMie In «Projecto» | дав                   | 0.0                                                                                                    | 130 0.03                                                                                                    |
| 0.1150       0.030       0.030       0.030       0.030       0.030       0.030       0.030       0.030 | Available Overnetic                                                                                    | Cate         Data           1         Set >>         Dry           1         2         3           1         2         3           1         5         5           <         Find         6           7         Set         7 | Breen Setup<br>e# Contant<br>e=                                                           | 402 1 1d 1                                     |                       | 2 + X<br>30<br>100<br>2 × X<br>30<br>2 × X<br>30<br>30<br>30<br>30<br>30<br>30<br>30<br>30<br>30<br>30 | Entrey vertinger (over)<br>Bottey vertinger (over)<br>Context per land and<br>Context per land and<br>Context per land |
| 0.030                                                                                                  | Engine Speed                                                                                           |                                                                                                    |                                                                                           |                                                | Save Setup to File    | -                                                                                                    | <b>9.939</b>                                                                                                    |
| 0.020                                                                                                  | Engine Speed in type as measured by the crankal<br>This is the primary input for the fael and ignition | nape - Hinimu<br>Mape - Hinimu<br>Dit reso                                                                                                    | n Value D RPM at 0 decimal<br>m Value 65535 RPM at 65535 decimal<br>Autor: +1 bit = 1 RPM |                                                | Load Setup from Pile. | 0 H                                                                                                    | 0,030                                                                                                    |
| U.U.J.U                                                                                                | 0.03                                                                                                   | 0                                                                                                    | demo                                                                                      | 0.                                             | 060                   |                                                                                                    | Reset Court<br>0.030                                                                                                    |

There are currently 2 channels set in the example below, engine speed and coolant temp. Both of these are being set up in 16 bit, RPM will always need to be 16 bit because it is 1 rpm per bit. Coolant temp is also being set in 16 bit, but this is quite often set up in 8 bit since it does not normally require accuracy greater than 1 degree centigrade.

|                                                                                                    | 779 <b>0 0 0</b>                                                                                                    |                                        |                                                                                                    |                                                                                                    | \$A4bf49a.ec2                                                    | ECU #9A465493        | LiveMap Mode OFF                               |
|----------------------------------------------------------------------------------------------------|----------------------------------------------------------------------------------------------------|----------------------------------------|----------------------------------------------------------------------------------------------------|----------------------------------------------------------------------------------------------------|------------------------------------------------------------------|----------------------|------------------------------------------------|
|                                                                                                    | Security Food Ecol Broadcast Determent<br>Cells Stream Broadcast Oremed 33<br>Number of Hescages To Send 1                                                                                                    | z ,                                    | 2                                                                                                    | CUDevos (CAN)                                                                                                    | 4                                                                | ×                    | Extery Voltage Comp                            |
|                                                                                                    | Contact United     Contact     Contact     Conta  |                                        | Set >><br>Edit<br>Swip                                                                                   | Development of the second of the second of t | P NESSAGE 1 1d 1<br>h byte:><br>h byte:><br>h byte:><br>= byte:> |                      | Ar Temp Fuel Facilier<br>0.2                   |
| 30.0<br>5<br>100 Temper (Farse and W 92.0<br>30.0<br>5<br>100 Temper (Farse and W 92.0<br>100 Temper (Farse and W 92.0<br>100 Tempe (Farse and W 92.0<br>100 Tempe (Farse and W 92.0<br>100 Tempe | Cate of Decay of Degree Speet     Cate of Decay of Degree Speet     Cate of Decay of Decay of Dec | Edit Data-Son<br>Orannel<br>Byte Order | ern Channel<br>Coolent Tierre<br>High to Low<br>Low Is High<br>The Low<br>Low (Lewel Sy<br>High (Most Sy | p<br>grifcent) Byte<br>grifcent) Byte                                                                                                    | OK Cancel                                                        | 7                    | 4 1<br>*** Darb fael Comp<br>-0<br>~%          |
| <b>e</b> ,                                                                                                    | Collert Terrp                                                                                                    | v Limits &                             | Ramove<br>Clear Al                                                                                       |                                                                                                    |                                                                  | Save Setup to File   | Salicat<br>10800<br>Pictor<br>Indicat<br>11000 |
| 9093.1                                                                                                    | Note that this value has been calibrated has been through the limit checking proce                                                                                                    | for the sensor an                      | 1                                                                                                    | Niromun Value 30 °C at 0 decinal<br>Niromun Value 130 °C at 65535 deci<br>Bit resolution +1 bit = 0.00249144 °C                                                                                                    |                                                                  | Lad Setup from Pile. | ank Count                                      |

All the information required from your device supplier is detailed within this section for each parameter you select. This box shows the information associated with the parameter that is selected and which ever parameter you decide you wish to transmit. You may need to speak to your receiving device provider on how it is set up.

Please note this is quite difficult and we recommend this kind of work is under taken by someone who understands CAN datastream.

## Please be aware that Technical Support involving our Technicians is chargeable

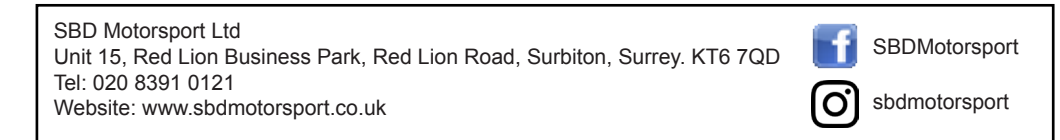